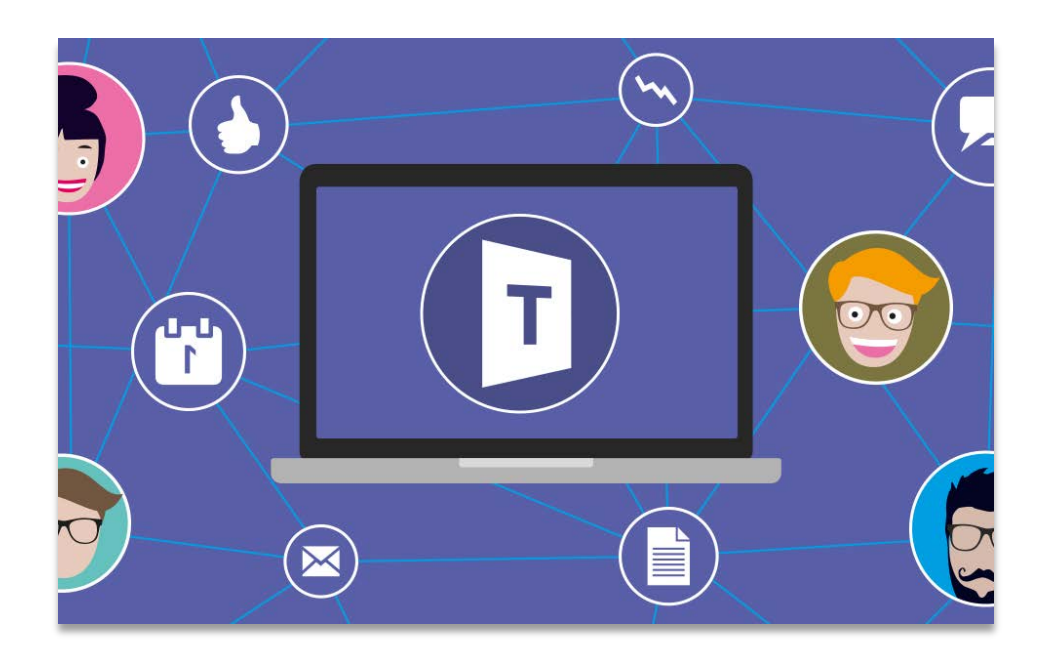

# TEAMS 進入網上課堂

## 教學目錄:

| 1. | 在手機 TEAMS | 進入網上課堂 | <br>• |
|----|-----------|--------|-------|
| 2. | 在電腦 TEAMS | 進入網上課堂 |       |

### 1. 在手機 TEAMS 進入網上課堂

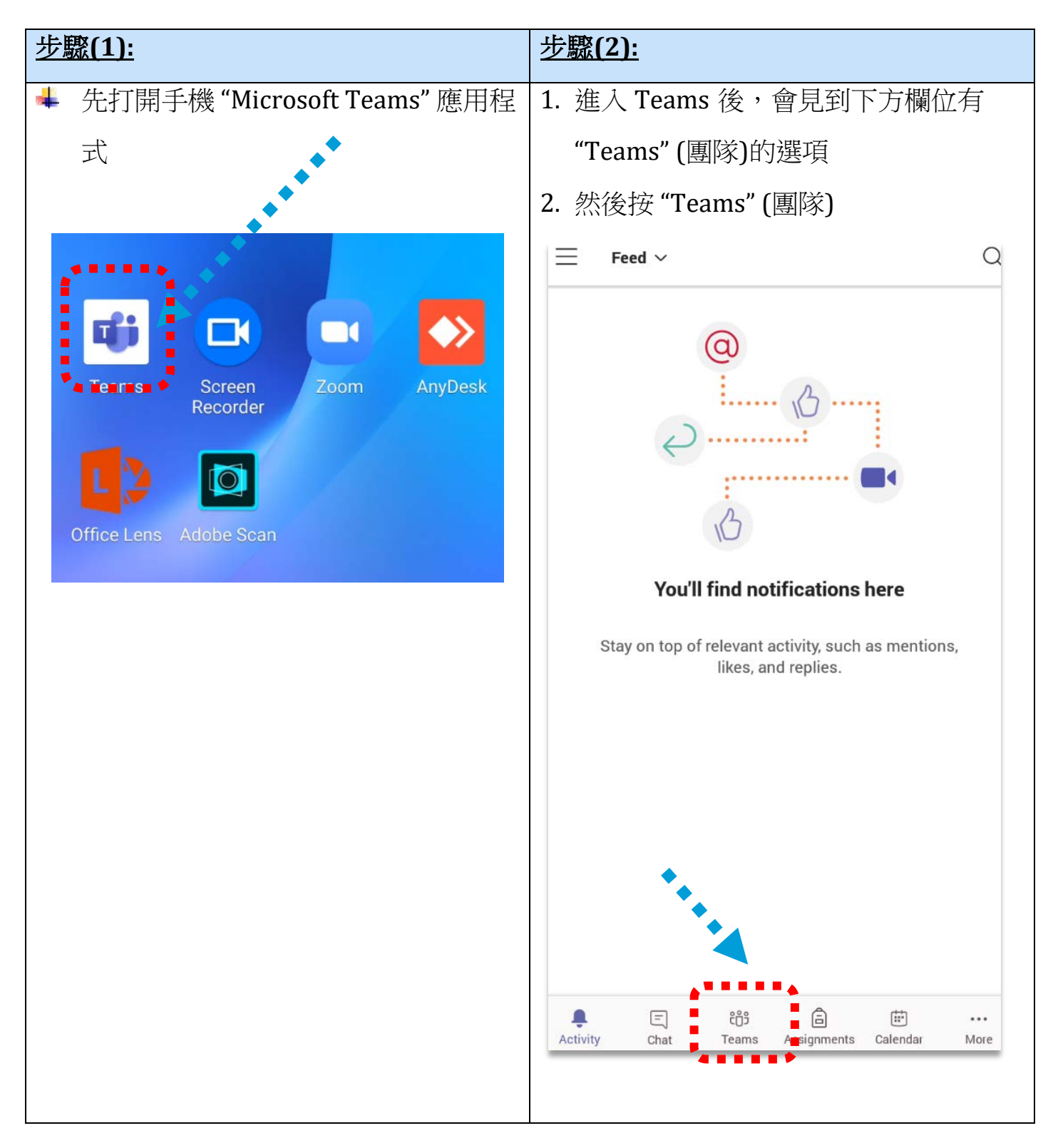

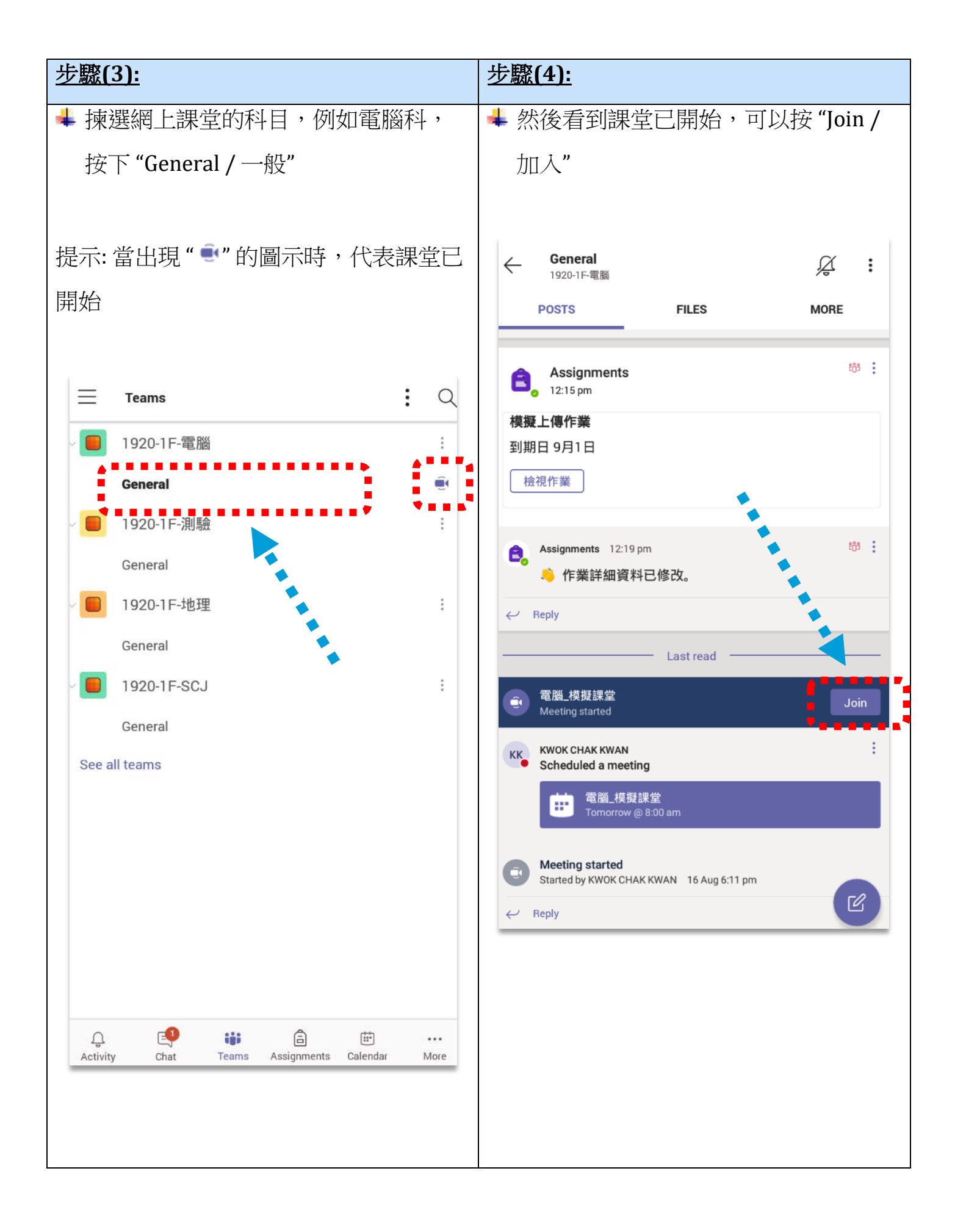

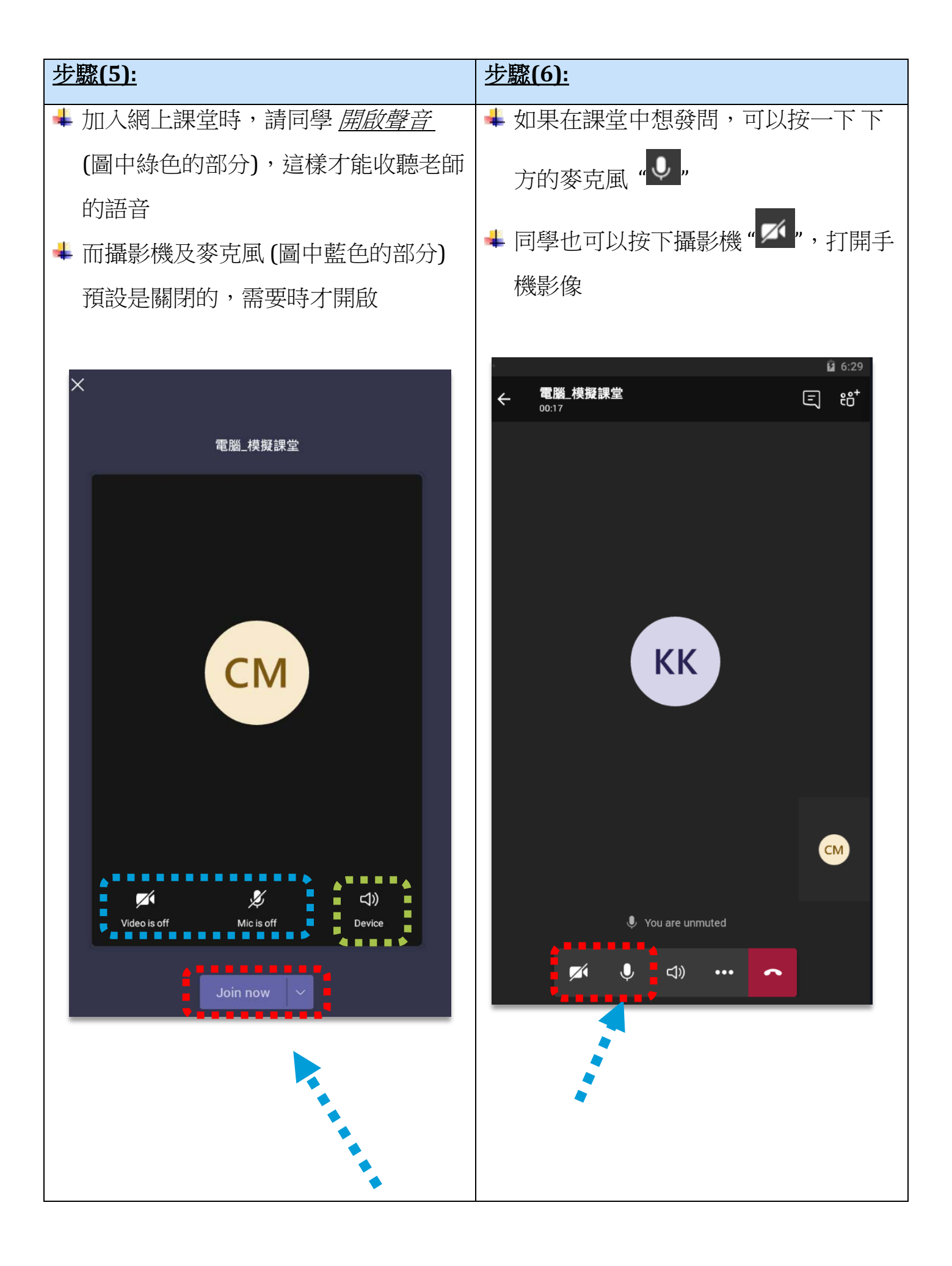

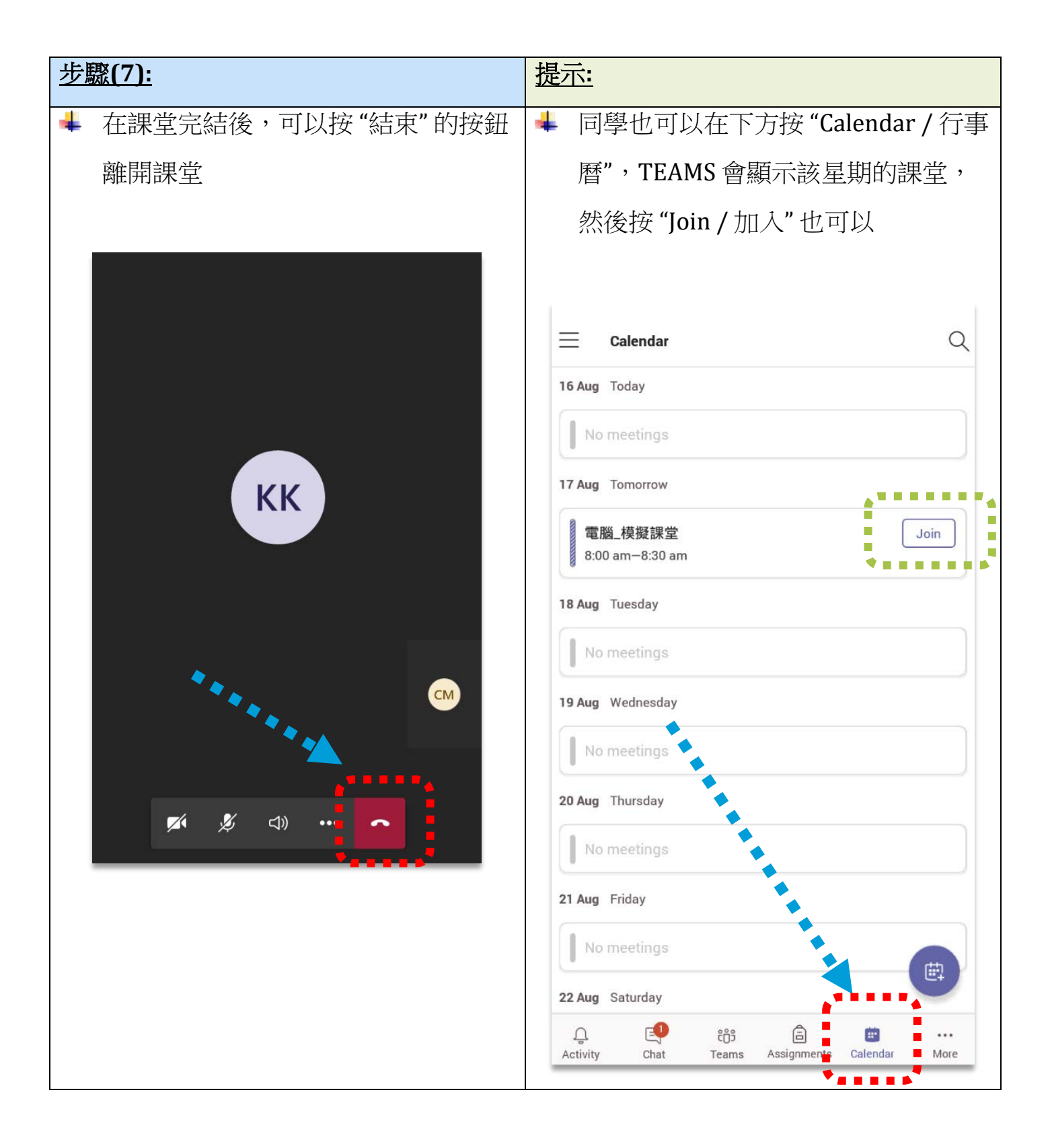

2. 在電腦 TEAMS 進入網上課堂

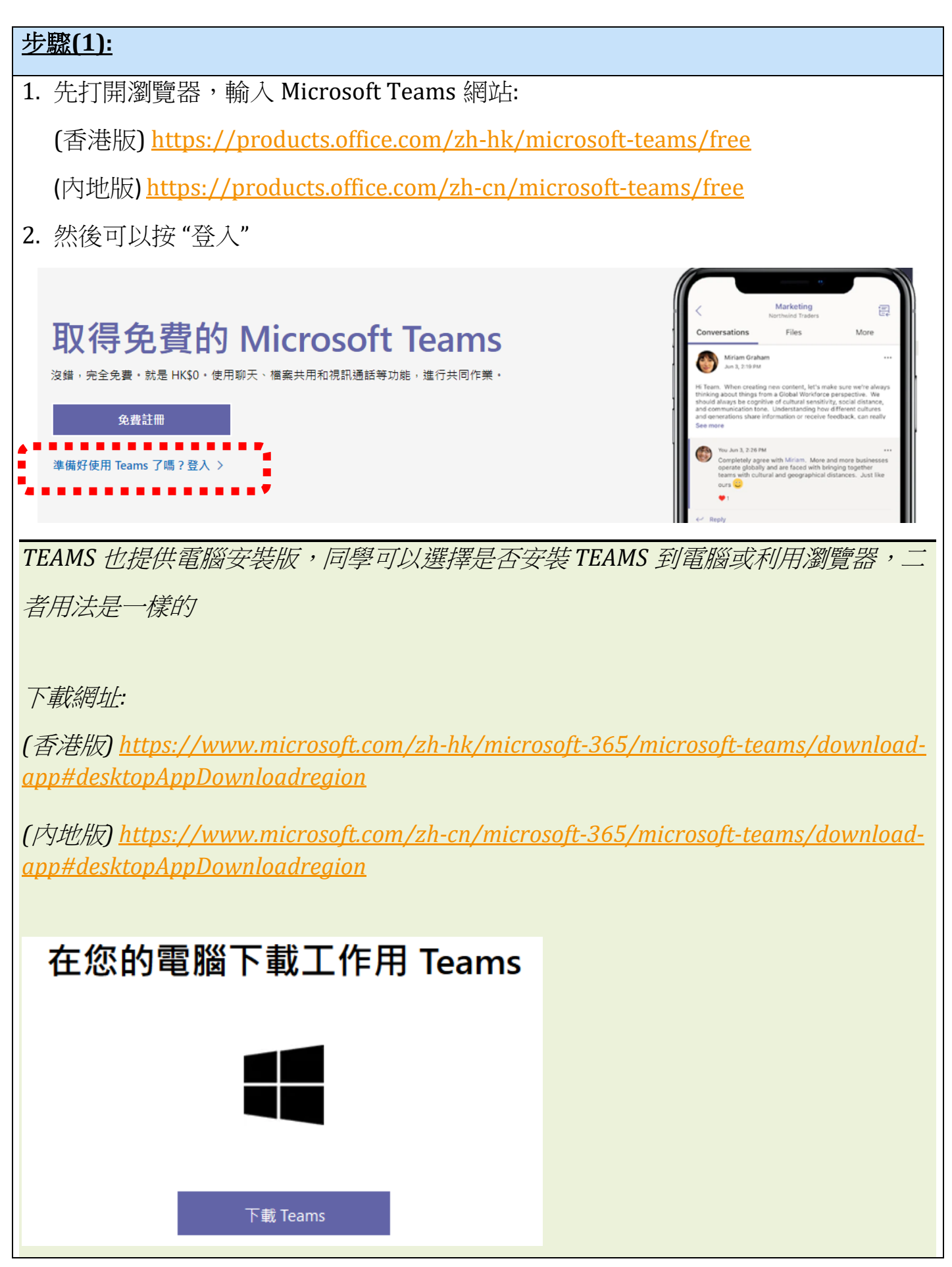

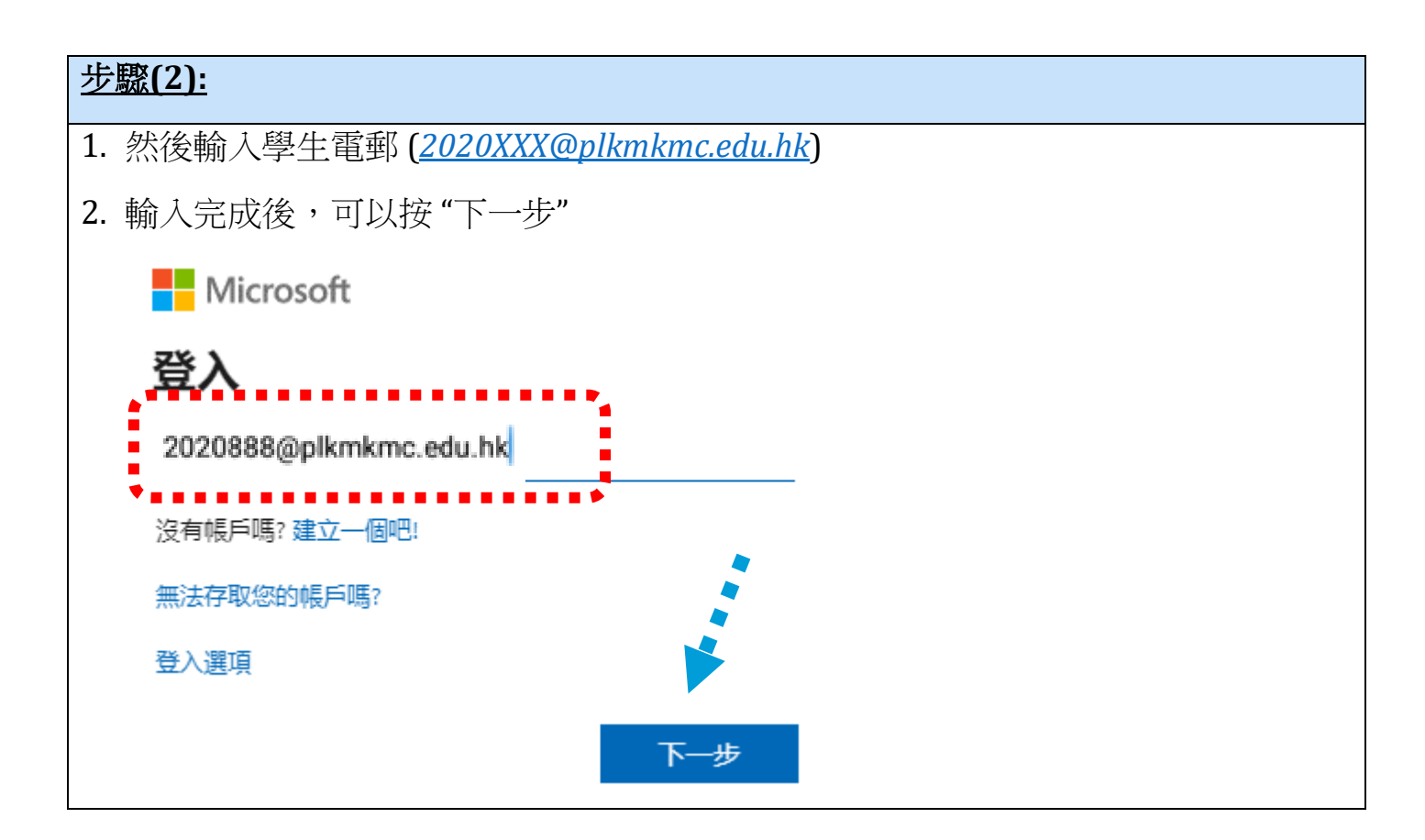

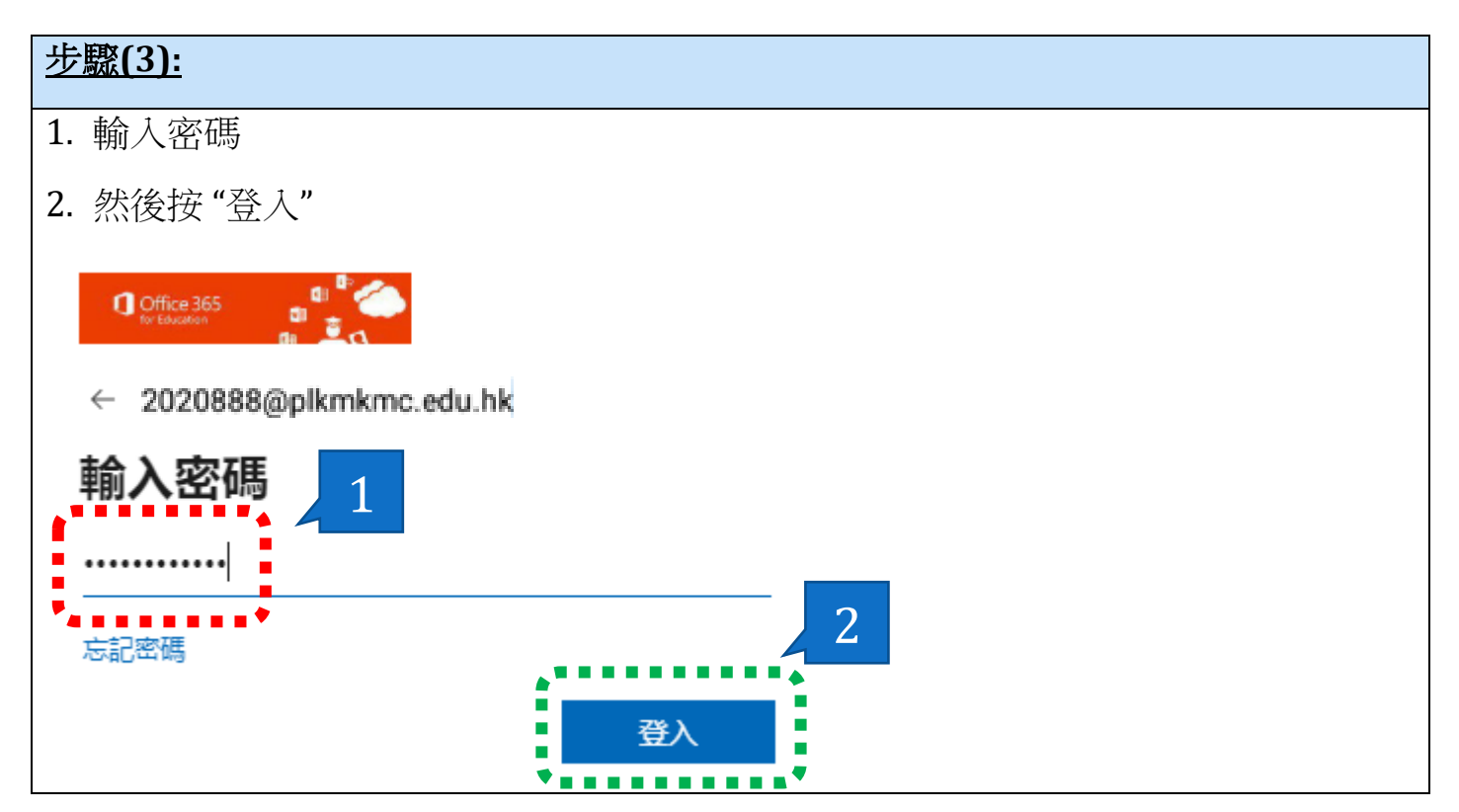

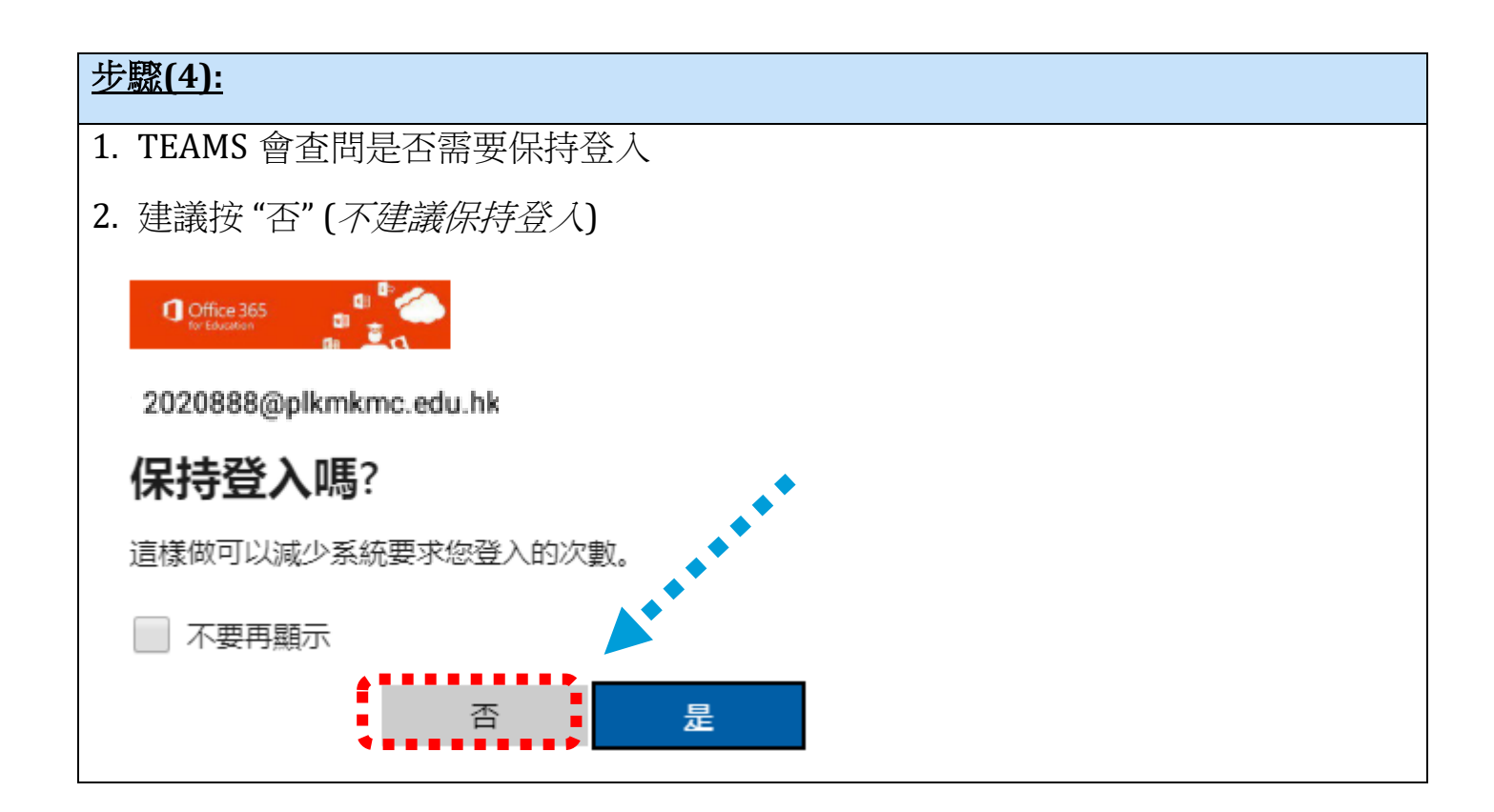

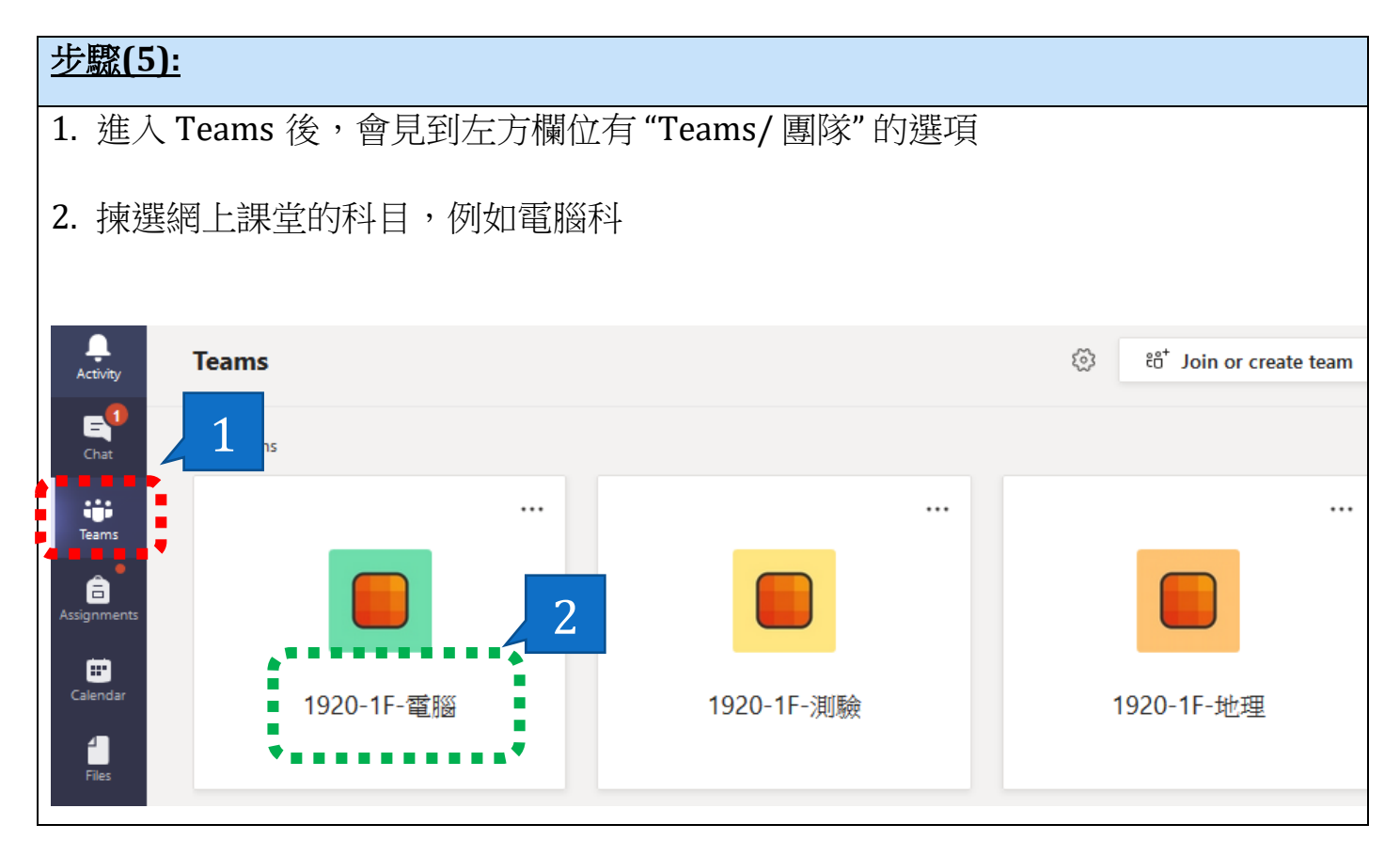

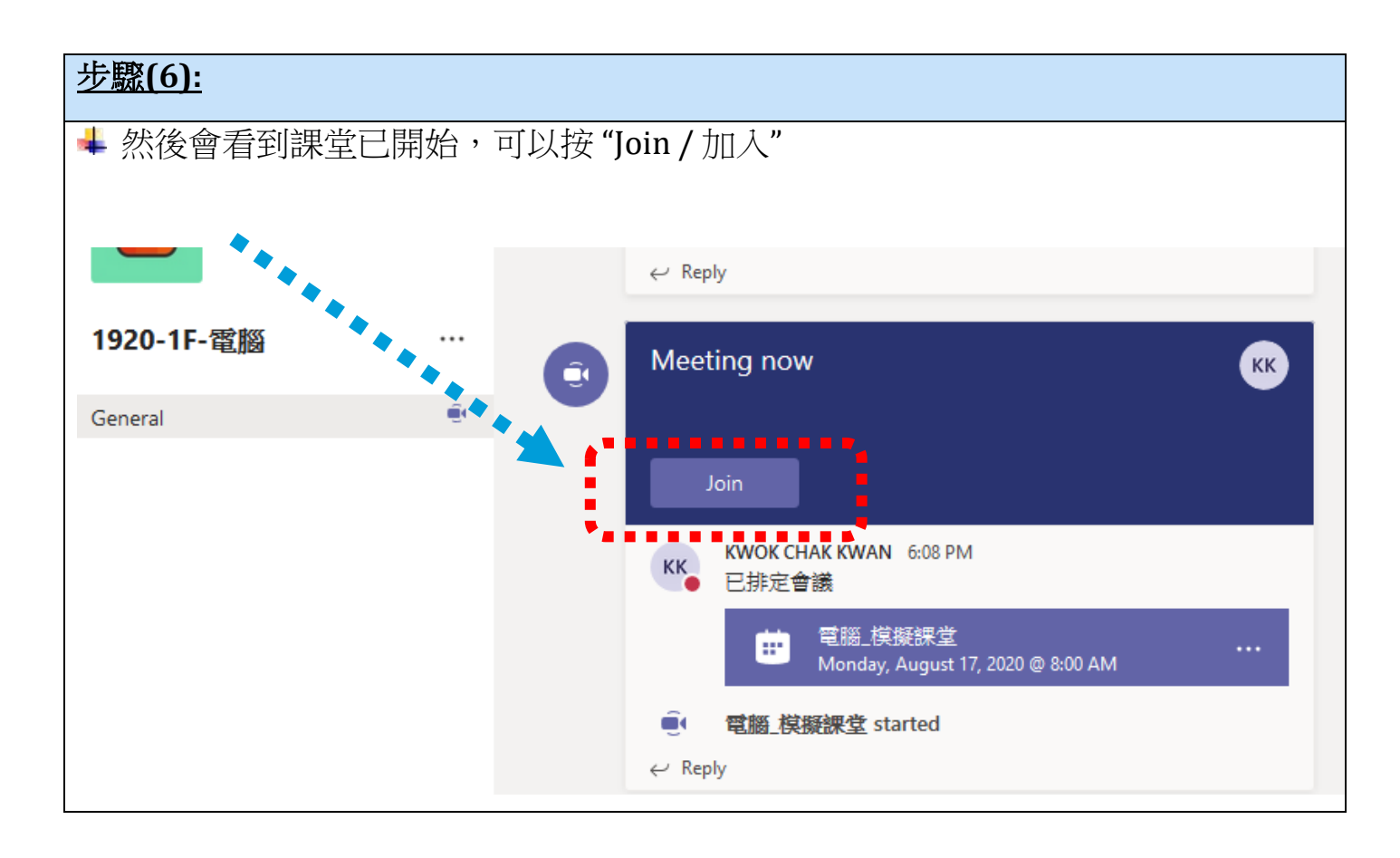

### <u>步驟(7):</u>

📥 加入對話時,攝影機及麥克風 (圖中藍色的部分)預設是關閉的,可以在有需要時

#### 才開啟

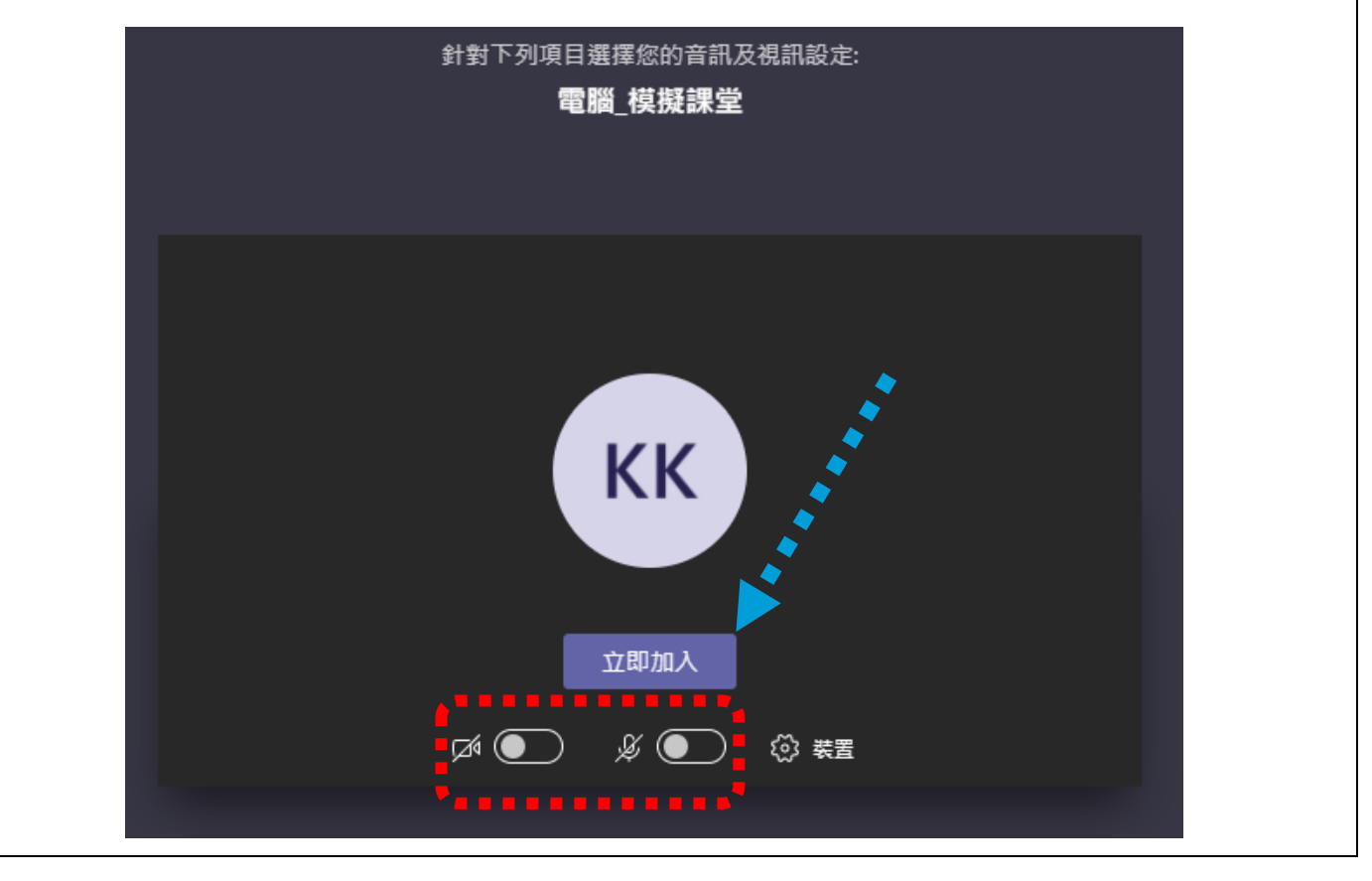

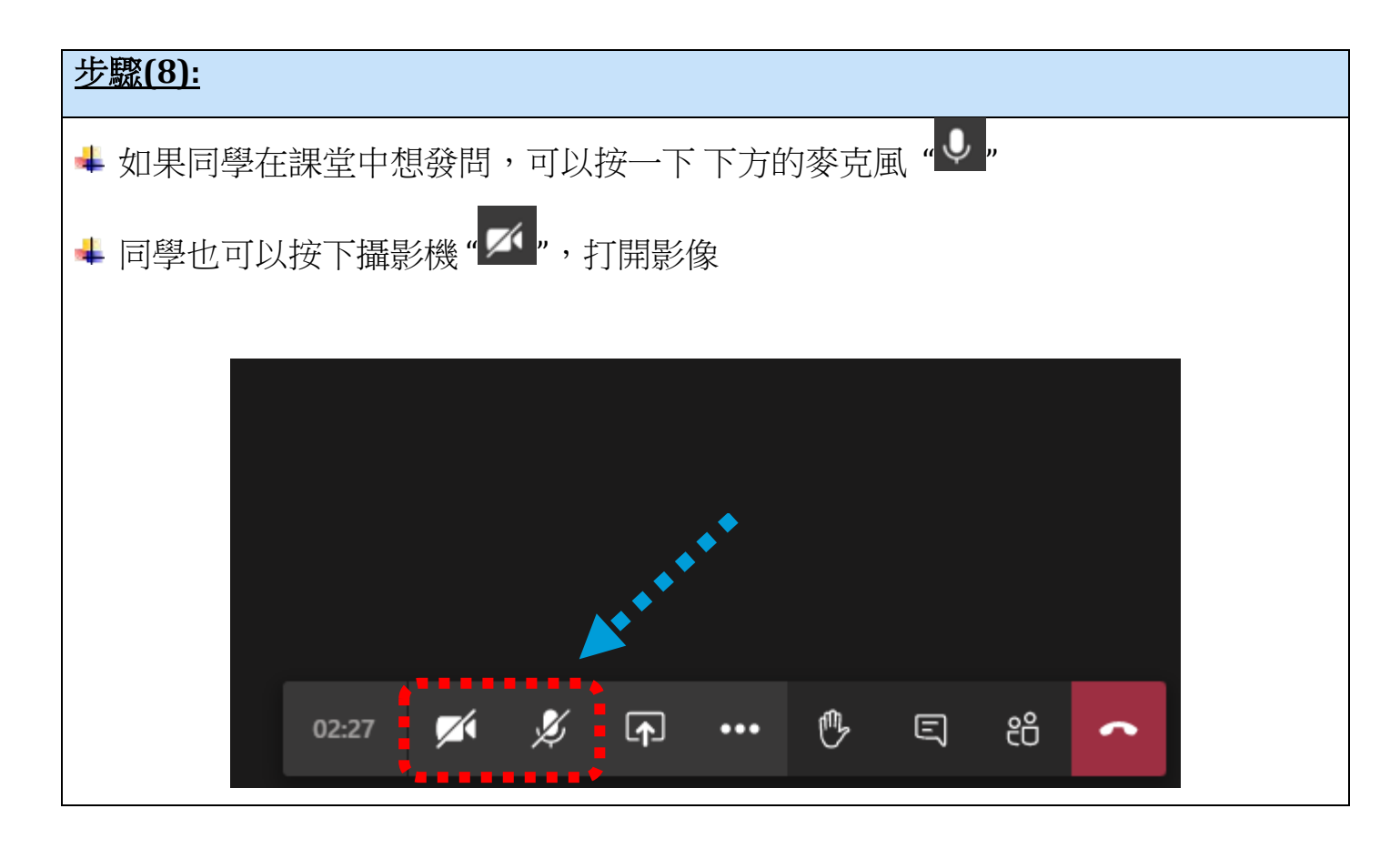

| 步驟(9): |       |      |      |              |      |   |   |                    |  |
|--------|-------|------|------|--------------|------|---|---|--------------------|--|
| 📥 在課堂完 | 結後,可  | 以按"結 | 韩末"的 | <b>万按鈕</b> 醫 | 推開課( | 堂 |   |                    |  |
|        |       |      |      |              |      |   |   |                    |  |
|        |       |      |      |              |      |   |   |                    |  |
|        |       |      |      |              |      |   |   |                    |  |
|        |       |      |      |              |      |   |   |                    |  |
|        |       |      |      |              |      |   |   |                    |  |
|        |       |      |      |              |      |   |   |                    |  |
|        | 02:27 |      | Ķ    | <b>_</b>     | •••  | ₿ | Ę | e <mark>i</mark> 🔶 |  |
|        |       |      |      |              |      |   |   |                    |  |
|        |       |      |      |              |      |   |   |                    |  |

提示: 同學也可以在左方按"Calendar / 行事曆", TEAMS 會顯示所以於該星期的課堂, 4 然後按"Join / 加入" 也可以 \_\_\_\_\_ Activity 😇 Calendar + New meeting E Today < > August 2020  $\vee$ You're up to date! 📋 Work week 🗸 Chat 19 17 18 20 21 .... Monday Tuesday Wednesday Thursday Friday 電腦\_棋擬課堂 KWOK CHAK 8 AM Join â ignme **...** 9 AM Calend .... 4 4 Files 10 AM